らぎめも - https://ragi.mokuren.ne.jp/

## Kasperskyとデフラグ

Kasperskyは良いセキュリティソフトだと思うのだが、デフラグをすると多くのファイルがロックされており、フラグメントが残るのが残念である。ファイルのロックを解除するにはどうした良いのか?

## How to launch disk defragmentation with Kaspersky Anti-Virus 2013 installed https://support.kaspersky.com/9985

1. インターネット接続を切る。

2025/05/23

必須ではないが、下記デフラグ中はKasperskyによる保護がなくなるので[]WiFiを切断[]LANケーブルを 抜くなどしてネット接続を切断した方が安全だと思われる。

2. セルフ・ディフェンスをOFFにする。

- 1. Kasperskyのメイン画面で「設定」(歯車のマーク)を選ぶ。
- 2. Setting画面で、Additionalを選ぶ。
- 3. Self-Defence[]盾のマーク)を選ぶ。
- 4. Enable Self-Defenceのチェックを外す。
- 5. 確認画面が出るので Continue を選ぶ。

3. タスクトレイ(通知領域)のKasperskyアイコンを右クリックし、Exitを選んでKasperskyを終了させる。

- 4. デフラグを実行する。
- 5. スタートメニューからKasperskyを起動する(あるいはWindowsを再起動してもいい)。

6. Self-Defenceを有効に戻す。

From: https://ragi.mokuren.ne.jp/ - らぎめも

Permanent link: https://ragi.mokuren.ne.jp/windows/defragkaspersky

Last update: 2019/08/05

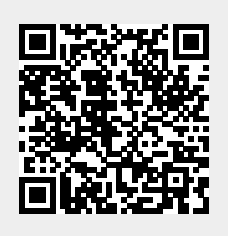